## **Configure IPv4 LAN Settings on the RV110W**

## **Objectives**

The IPv4 LAN settings can be configured to help connect devices to the RV110W. The VLAN, IP Address, and Subnet Mask can be configured on the *LAN Configuration* page.

The objective of this document is to show you how to configure the IPv4 LAN Settings on the RV110W.

## **Applicable Devices**

• RV110W

## **IPv4 LAN Settings**

Step 1. In the web configuration utility choose **Networking > LAN > LAN Configuration**.

| LAN Configuration |                                       |
|-------------------|---------------------------------------|
| IPv4              |                                       |
| VLAN:             | 1 💌                                   |
| Local IP Address: | 192 . 168 . 1 . 1 (Hint: 192.168.1.1) |
| Subnet Mask:      | 255.255.255.0                         |

Step 2. In the VLAN drop-down menu, choose a VLAN for the IPv4 LAN.

Step 3. In the Local IP Address field, enter the LAN IP Address of the RV110W.

Step 4. In the Subnet Mask drop-down menu, choose a subnet mask for the new IP Address.

Step 5. Click Save.